## Infor on MS Edge or Chrome

## MS Edge

You can use Microsoft Edge to run in IE Mode. To do this follow these steps:

- Go to the Default browser options in the Settings section (click on the ... at the end of the address bar and select settings, or copy this "edge://settings/defaultBrowser" into the address bar and press Enter
- Add <u>https://infor.nextfifteen.co.uk</u> to the Internet Explorer Mode page. As the page expires monthly, you will need to add this back each month

| Settings              |                                                                                    | Default browser                                                                                                    |                                               |            |           |        |  |
|-----------------------|------------------------------------------------------------------------------------|----------------------------------------------------------------------------------------------------|-----------------------------------------------|------------|-----------|--------|--|
| Q                     | Search settings                                                                    | Make Microsoft Edge your default browser                                                                                                    |                                               | 1          | /lake def | faul   |  |
| 8<br>6<br>()          | Profiles<br>Privacy, search, and services<br>Appearance                            | Internet Explorer compatibility                                                                                                    |                                               |            |           |        |  |
|                       | Start, home, and new tabs<br>Share, copy and paste<br>Cookies and site permissions | Let Internet Explorer open sites in Microsoft Edge ⑦<br>When browsing in Internet Explorer you can choose to automatically open sites<br>Microsoft Edge           | tge ⑦ Incompatible sites only (Recommended) ∨ |            |           |        |  |
| 6                     | Default browser                                                                    |                                                                                                    |                                               |            |           |        |  |
| $\overline{\uparrow}$ | Downloads                                                                          | Allow sites to be reloaded in Internet Explorer mode ③                                                                                                    |                                               |            | Allow     | $\sim$ |  |
| 양<br>작                | Family safety<br>Languages                                                         | When browsing in Microsoft Edge, if a site requires Internet Explorer for compatibility, you can choose to reload it in Internet<br>Explorer mode                 |                                               |            |           |        |  |
| 0                     | Printers                                                                           | Internet Explorer mode pages                                                                                                    |                                               |            |           | Ad     |  |
|                       | System                                                                             | These pages will open in Internet Explorer mode for 30 days from the date you add the page. You have 1 page that'll automatically open in Internet Explorer mode. |                                               |            |           |        |  |
| Ð                     | Reset settings                                                                     | Page                                                                                                    | Date added                                    | Expires    |           |        |  |
|                       | Phone and other devices                                                            | https://infor.nextfifteen.co.uk/                                                                                                    | 28/03/2022                                    | 27/04/2022 |           |        |  |
| Ŷ                     | Accessibility                                                                      |                                                                                                    |                                               |            |           |        |  |

- You may also need to update your Internet Options
- Click on the Windows menu and type in "Internet Options"

| Internet Properties                                                                                                    | ?         | × |  |  |  |  |  |
|----------------------------------------------------------------------------------------------------|-----------|---|--|--|--|--|--|
| General Security Privacy Content Connections Programs                                                                                  | Advanced  |   |  |  |  |  |  |
| Select a zone to view or change security attings.                                                                                      |           |   |  |  |  |  |  |
| Trusted sites                                                                                                    |           |   |  |  |  |  |  |
| This zone contains websites that you<br>trust not to damage your computer or<br>your files.<br>You have websites in this zone.         |           |   |  |  |  |  |  |
| Security level for this zone                                                                                                    |           |   |  |  |  |  |  |
| Custom<br>Custom settings.<br>- To change the settings, click Custom level.<br>- To use the recommended settings, click Default level. |           |   |  |  |  |  |  |
| Enable Protected Mode (requires restantion Internet Explorer)                                                                          |           |   |  |  |  |  |  |
| Custom level Defa                                                                                                    | ult level |   |  |  |  |  |  |
| Reset all zones to default level                                                                                                    |           |   |  |  |  |  |  |
| <ul> <li>Some <u>settings</u> are managed by your system administrator.</li> </ul>                                                     |           |   |  |  |  |  |  |
| OK Cancel                                                                                                    | Apply     |   |  |  |  |  |  |

- Select the Security Tab and click on the Trusted Sites icon
- Click the Sites button and add <u>https://infor.nextfifteen.co.uk</u>

- Click on the Custom Level button and scroll all the way to the bottom and under User Authentication, select "Prompt for username and password"
- Press OK and OK again

## Chrome

In Chrome, you will need to install the IE Tab extension

• Click on this link below and install the extension

https://chrome.google.com/webstore/detail/ie-tab/hehijbfgiekmjfkfjpbkbammjbdenadd

- Once installed, go to the IE Tabs settings via this link <u>https://www.ietab.net/options</u>
- Scroll down to the Auto URL's section and add <a href="https://infor.nextfifteen.co.uk/">https://infor.nextfifteen.co.uk/\*</a>

| Auto URLs                                                                                                    |   |
|----------------------------------------------------------------------------------------------------|---|
| <ul> <li>Wildcard example: http://www.microsoft.com/*</li> <li>Regular expression example (prefix with 'r/'): r/file://.</li> <li>Per-URL compatibility mode (read more)</li> </ul> | * |
| Add                                                                                                    |   |
| https://infor.nextfifteen.co.uk/*                                                                                                    |   |
| Remove                                                                                                    | ~ |